# 阜新市农业农村局政务服务网申报操作指南

第一步,在电脑浏览器搜索栏中输入"阜新政务服务网",或在地址栏输入"http://zwfw.fuxin.gov.cn/"。进入阜新政务服务网。

| > C 1 0 http://www.hao123.com | m/ |       |         |                      |          |      |       |           |          |       |
|-------------------------------|----|-------|---------|----------------------|----------|------|-------|-----------|----------|-------|
|                               |    | E     | Bai 也百度 | 网页 ~                 | 阜新政务服务网  |      |       |           | <u>^</u> | 百度    |
|                               |    |       |         | 阜新政务                 | 服务网 app  |      |       |           | ŝ        | F增长的主 |
|                               |    |       |         | 阜新市政                 | (务服务网    |      |       |           |          | 的鸡"走幻 |
|                               | 新闻 | 新浪新闻  | 观察者网    | 阜新政务<br>IX           | 服务网 实名注册 |      |       |           | 2        | 闻     |
|                               | 旅游 | 携程网   | 12306   | - 阜新政务<br>马          | 评台       |      |       |           |          |       |
|                               | 招聘 | 前程无忧  | 百度百聘    | 阜新政务<br>B            | 服务网 官网下载 |      |       |           |          |       |
|                               | 生活 | 房天下   | 安居客     | 皇新政务<br><sup>铤</sup> | 网官网      |      |       |           | 2        | Ŧ     |
|                               | 音乐 | 酷狗音乐  | 网易云音乐   | 阜新政务<br>酷            | 服务官方     |      |       |           |          | 乐     |
|                               | 财经 | 东方财富  | 新浪财经    | 1 阜新政务               | 服务网 个人注册 |      |       |           |          |       |
|                               | 彩票 | 中国体彩  | 中国福彩网   | <sub>新</sub> 阜新政务    | 官网       |      |       |           |          |       |
|                               | 银行 | 建设银行  | 中国银行    | コ 阜新政务               | 服务网 官网   |      |       |           |          | ī i   |
|                               | 邮箱 | 163邮箱 | 126邮箱   | QQ邮箱                 | 新浪邮箱     | 阿里邮箱 | 139邮箱 | Outlook邮箱 | 搜狐邮箱     | 箱     |
|                               |    |       |         |                      |          | 点    | 击收起 へ |           |          |       |

### ₭ hao123\_上网从这里开始 × 常 章新政务服务网\_百度搜 × +

С

 $\hat{\mathbf{U}}$ 

https://www.baidu.com/s?tn=50000021\_hao\_pg&ie=utf-8&sc=UWd1pgw-pA7EnHc1FMfqnHmvPHf

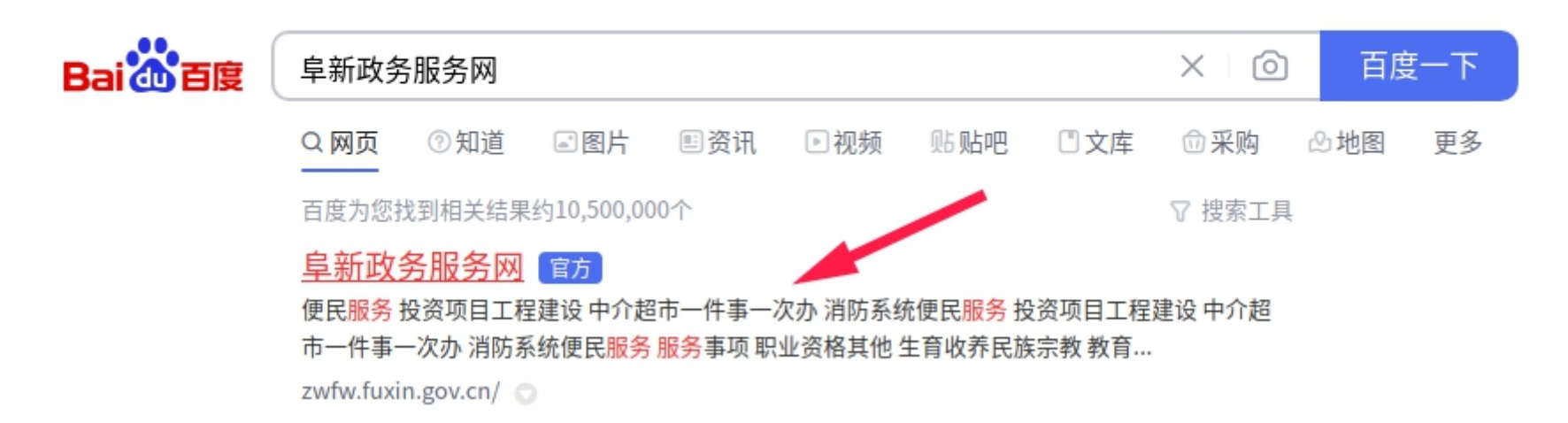

### 第二步,点击"统一事项服务"。

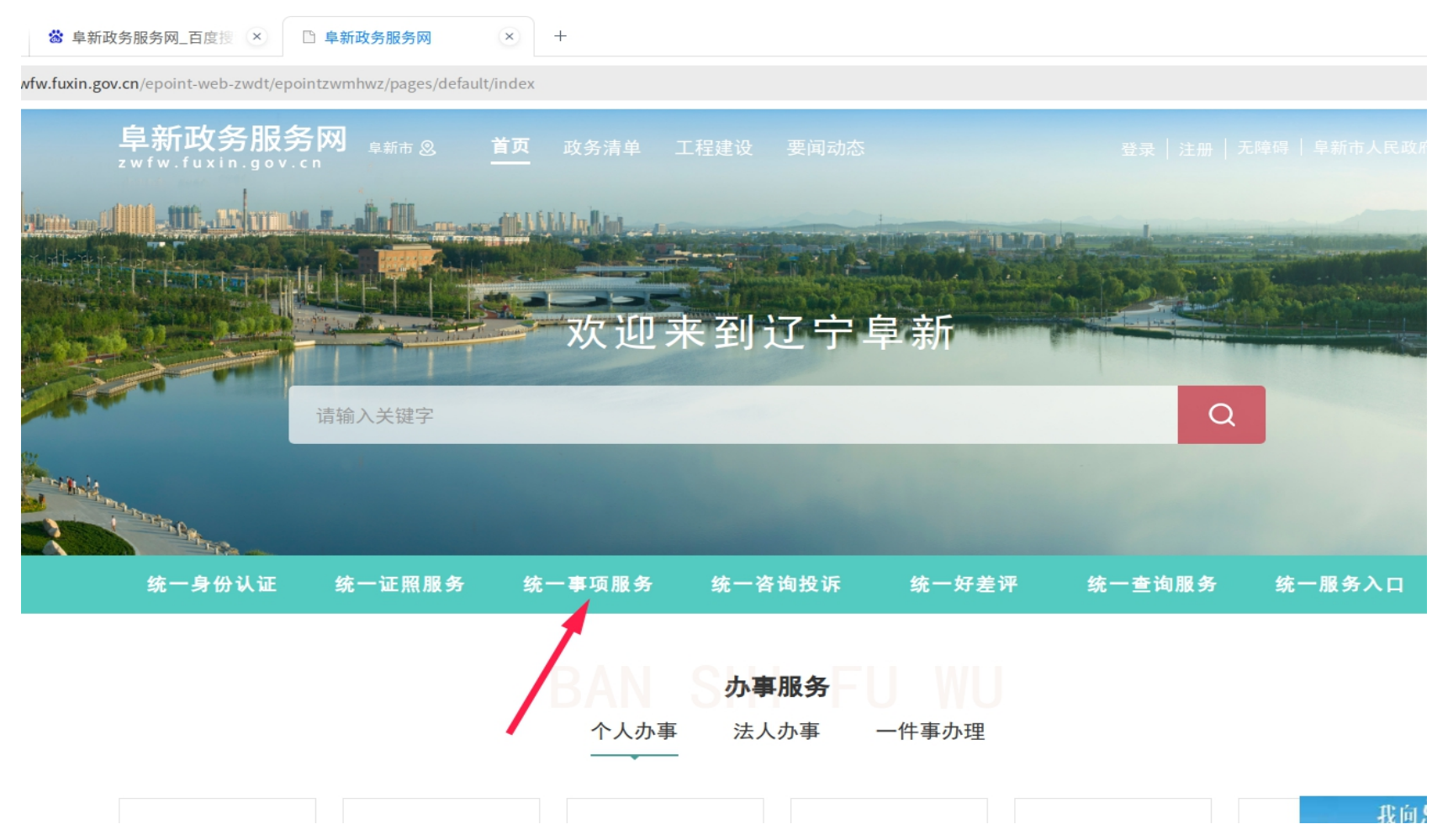

### 第三步、根据实际情况,选择"法人办事"或个"人办事",点击"服务部门"-"展开更多"。

| ¥新政务服务网_百度搜 🙁 🗅 阜新政务服务                                   | 网 🙁 🗋 阜新市政               | 务服务网 × +    |             |                |
|----------------------------------------------------------|--------------------------|-------------|-------------|----------------|
| n.gov.cn/epoint-web-zwdt/fxzwdt/pages/inde               | ktab/index_fr.html       |             |             |                |
| 全国一体化在线政务服务<br><b>阜新政务服务</b><br>zwfw.fuxin.gov.cn 显新政务服务 | ▼ 合<br>図 阜新市 ⑧ 図<br>3.政务 | 【域切换        | 8           | 阜新市人民政府   👤 注册 |
| 首页    个人办事                                               | 法人办事                     | 一件事 办件      | ‡公示    投资项目 | 互动交流           |
| <b>☆</b> 当前位置: 首页 > 法人办事                                 | 个人办事                     | 法人办事        | 主题集成周       | 因务             |
|                                                          | 适用人群 服务                  |             | 服务引导 常用查询   |                |
| 全部                                                       | 阜新市医疗保障局                 | 国网辽宁省电力有限公司 | 阜新市气象局      | 阜新市残疾人联合会      |
| 阜新水务集团有限责任公司                                             | 阜新市市委办公室                 | 阜新市科学技术局    | 阜新市市委宣传部    | 阜新市国家安全局       |
| 本次共搜索到2338项<br>• 住房公积金缴存比例调整                             |                          | 展开更多        |             | ŝ              |

#### 第四步、点击"阜新市农业农村局"。 截图完成 0 查看 图片已保存到/home/user/Desktop/截图录屏\_选择区域\_20221011093756.… uxin.gov.cn/epoint-web-zwdt/fxzwdt/pages/indextab/ir 全国一体化在线政务服务平台 阜新政务服务网 🙎 区域切换 阜新市 🤮 阜新市人民政府 主 注册 首页 个人办事 法人办事 一件事 办件公示 投资项目 ☆ 当前位置: 首页 > 法人办事 个人办事 法人办事 主题集成服务 适用人群 服务事项 服务部门 服务引导 常用查询 全部 阜新市医疗保障局 国网辽宁省电力有限公司... 阜新市气象局 阜新市残疾人联; 阜新水务集团有限责任公司 阜新市市委办公室 阜新市科学技术局 阜新市市委宣传部 阜新市国家安全 阜新市消防救援支队 阜新市煤炭工业转型发展局 阜新港华燃气有限公司 阜新市住房公积金管理中心 阜新市烟草专卖 阜新市市场监督管理局 阜新市统计局 阜新市应急管理局 阜新市卫生健康委员会 阜新市文化旅游和广持 阜新市商务局 阜新市水利局 阜新市交通运输局 阜新市住房和城乡到 阜新市生态环境局 阜新市自然资源局 阜新市人力资源和社会保... 国家税务总局阜新市税务局 阜新市司法局 阜新市民政局 阜新市公安局 阜新市工业和信息化局 阜新市发展和改革 阜新市教育局

阜新市财政局

第五步、找到您需要办理的事项名称,如该事项下设子项,请点击子项(以"农药经营许可"的子项"限制使用农药经营许可核发"为例)。

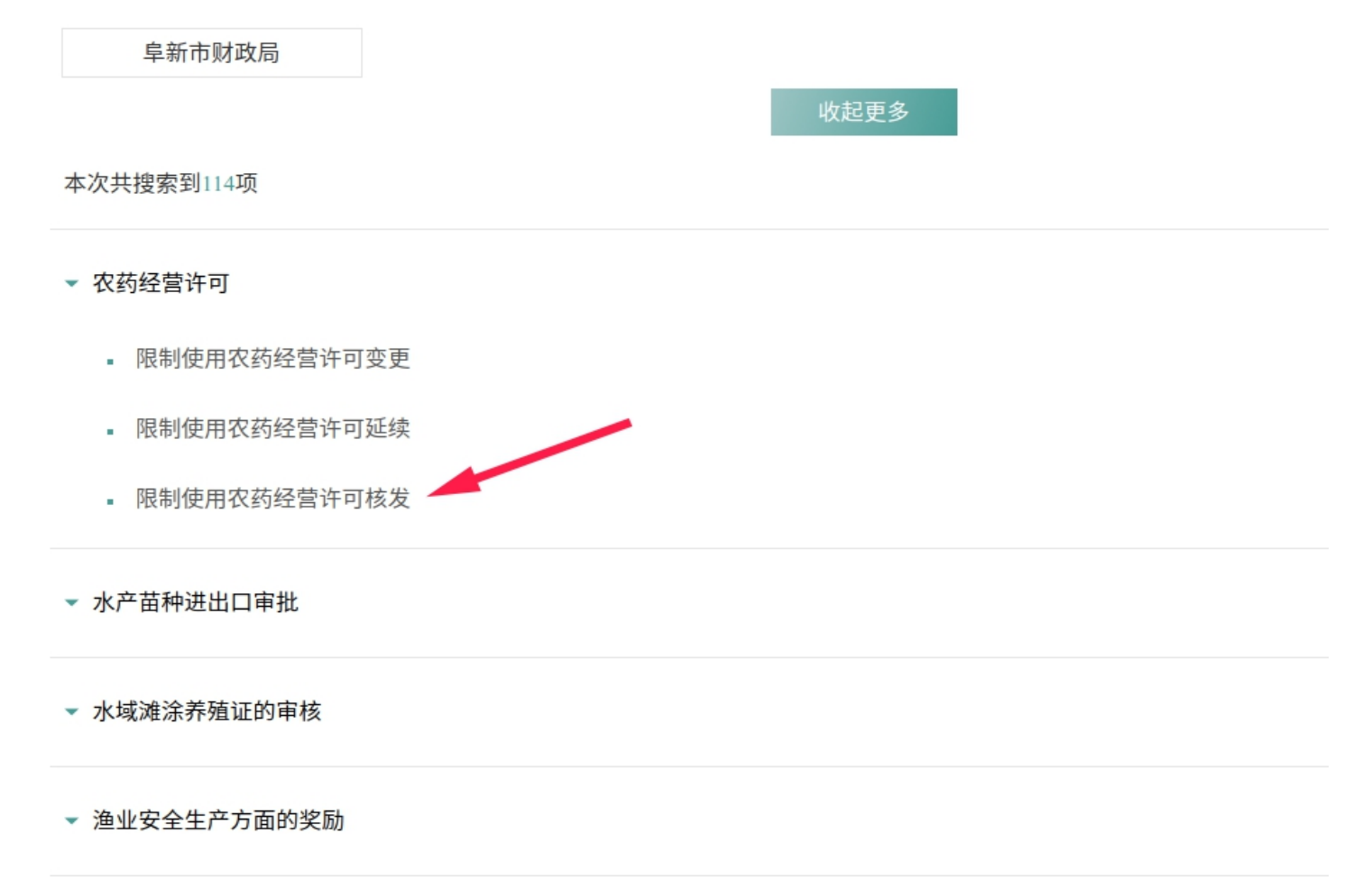

### 第六步、查看该事项办事指南的申请条件、申请材料、办理流程、收费情况等内容,点击"申报"。

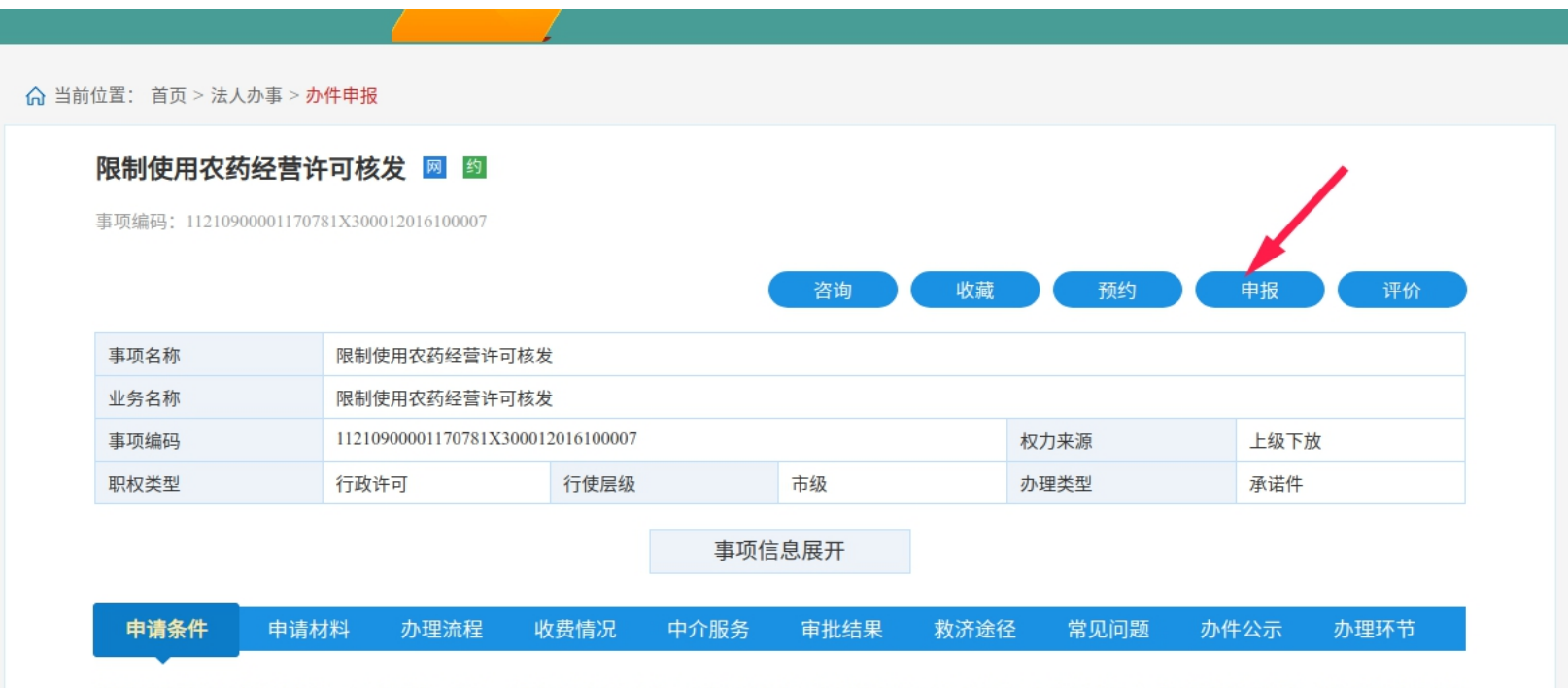

农药经营者应当具备下列条件: 1)有农学、植保、农药等相关专业中专以上学历或者专业教育培训机构五十六学时以上的学习经历,熟悉农药管理规定,掌握农药和病虫害 防治专业知识,能够指导安全合理使用农药的经营人员; 2)有不少于三十平方米的营业场所、不少于五十平方米的仓储场所,并与其他商品、生活区域、饮用水源有效隔 离;兼营其他农业投入品的,应当具有相对独立的农药经营区域; 3)营业场所和仓储场所应当配备通风、消防、预防中毒等设施,有与所经营农药品种、类别相适应的货 架、柜台等展示、陈列的设施设备; 4)有可追溯电子信息码扫描识别设备和用于记载农药购进、储存、销售等电子台账的计算机管理系统; 5)有进货查验、台账记录、安 全管理、安全防护、应急处置、仓储管理、农药废弃物回收与处置、使用指导等管理制度和岗位操作规程; 6)农业部规定的其他条件。 7.2 经营限制使用农药的,还应当具 备下列条件: 1)有熟悉限制使用农药相关专业知识和病虫害防治的专业技术人员,并有两年以上从事农学、植保、农药相关工作的经历; 2)有明显标识的销售专柜、仓储 场所及其配套的安全保障设施、设备; 3)符合省级农业部门制定的限制使用农药的定点经营布局。

### 第七步、登录账号。如您办理个人事项,使用您的辽事通账号登录即可;如您办理法人事项,请注册法人账号后登录。

# 🥸 辽宁省统一身份认证平台

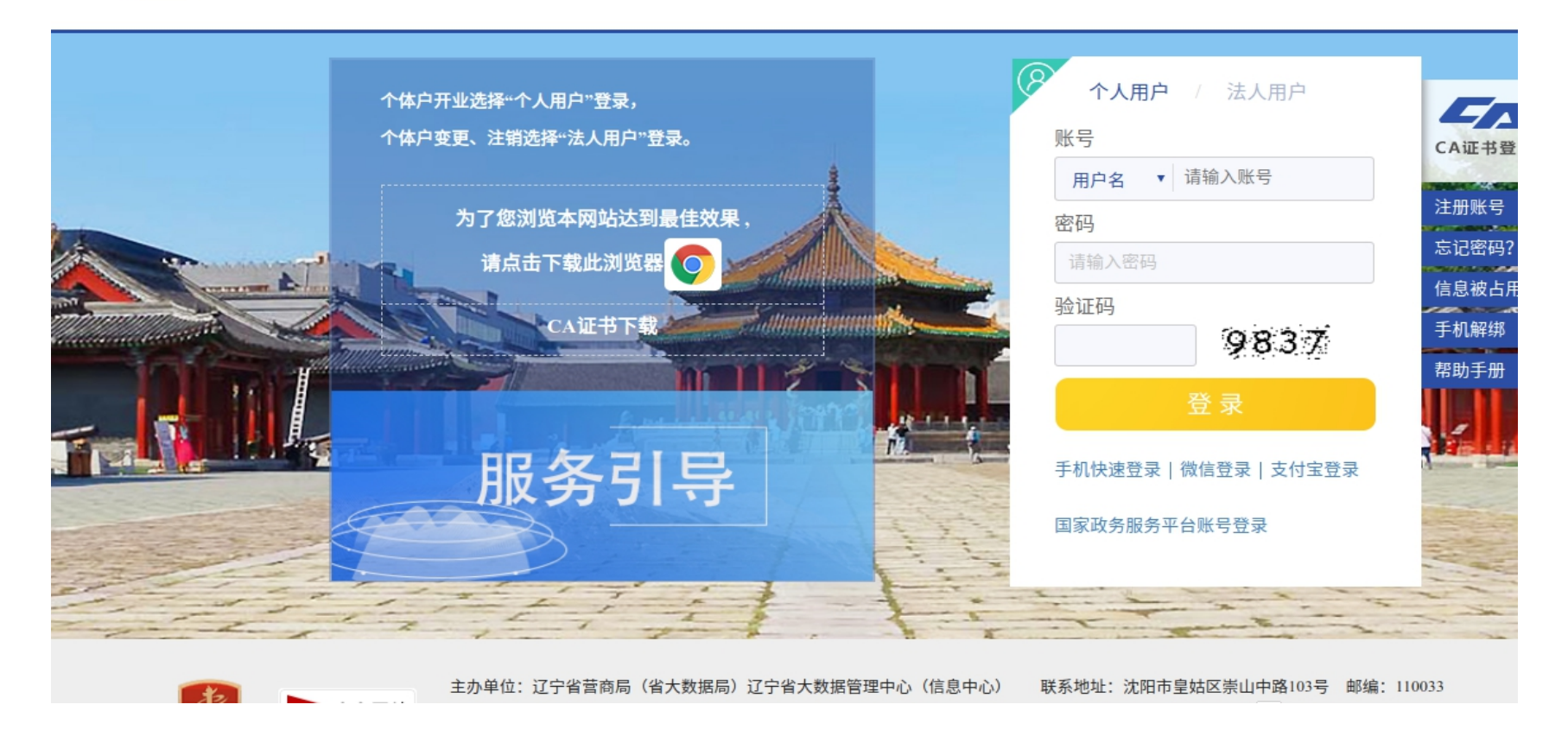

### 第八步、登录后,请仔细阅读了解,并准备好申报材料,点击"下一步"。

|                                                                                  | 个人办事 法人办事                       | 一件事      办件公示 | 投资项目    互动交 | 5流 |
|----------------------------------------------------------------------------------|---------------------------------|---------------|-------------|----|
| 当前位置: 首页 > 个人                                                                    | 、办事 > 办件申报                      |               |             |    |
|                                                                                  |                                 |               |             |    |
| •                                                                                |                                 | 2             | 3           | •  |
|                                                                                  | 申报须知                            | 申报信息          | 申报告知        |    |
| 多情形选择                                                                            | 请根据实际情况选择您办理该事项的情形              |               |             |    |
| <b>I 多情形选择</b><br>1、区域 阜新                                                        | 请根据实际情况选择您办理该事项的情形<br>ff市政务中心 🔹 |               |             |    |
| <ul> <li><b>多情形选择</b></li> <li>1、区域</li> <li>阜新</li> <li><b>日受理条件</b></li> </ul> | 请根据实际情况选择您办理该事项的情形<br>所市政务中心 🔹  |               |             |    |
| <ul> <li>● <b>持形选择</b></li> <li>Ⅰ、区域 阜耕</li> <li>■ <b>受理条件</b></li> </ul>        | 请根据实际情况选择您办理该事项的情形<br>后市政务中心 🔹  |               |             |    |

### Ⅰ受理条件

农药经营者应当具备下列条件: 1)有农学、植保、农药等相关专业中专以上学历或者专业教育培训机构五十六学时以上的学习经历,熟悉农药管理规定,掌握农药和病虫害防治 专业知识,能够指导安全合理使用农药的经营人员; 2)有不少于三十平方米的营业场所、不少于五十平方米的仓储场所,并与其他商品、生活区域、饮用水源有效隔离;兼营其 他农业投入品的,应当具有相对独立的农药经营区域; 3)营业场所和仓储场所应当配备通风、消防、预防中毒等设施,有与所经营农药品种、类别相适应的货架、柜台等展示、 陈列的设施设备; 4)有可追溯电子信息码扫描识别设备和用于记载农药购进、储存、销售等电子台账的计算机管理系统; 5)有进货查验、台账记录、安全管理、安全防护、应 急处置、仓储管理、农药废弃物回收与处置、使用指导等管理制度和岗位操作规程; 6)农业部规定的其他条件。7.2 经营限制使用农药的,还应当具备下列条件: 1)有熟悉限 制使用农药相关专业知识和病虫害防治的专业技术人员,并有两年以上从事农学、植保、农药相关工作的经历; 2)有明显标识的销售专柜、仓储场所及其配套的安全保障设施、 设备; 3)符合省级农业部门制定的限制使用农药的定点经营布局。

### **目 申报材料** 办理该业务, 您需要提供如下材料

- 1、农药经营许可证申请表
- 2、申请材料真实性、合法性声明
- 3、经营人员的学历或者培训证明
- 4、营业场所和仓储场所地址、面积、平面图说明材料及照片
- 5、计算机管理系统、可追溯电子信息码扫描设备、安全防护、仓储设施清单及照片
- 6、有关管理制度目录及文本
- 7、容缺受理承诺书
- 注:本人对办理该事项所提交的申报材料实质内容的真实性负责

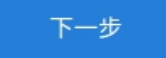

第九步、确认您的基本信息,并上传申报材料。(有空白、示例表格的,可点击下载,填写完毕后,点击"未上传"-"本地上传"进行上传,点击"确认")

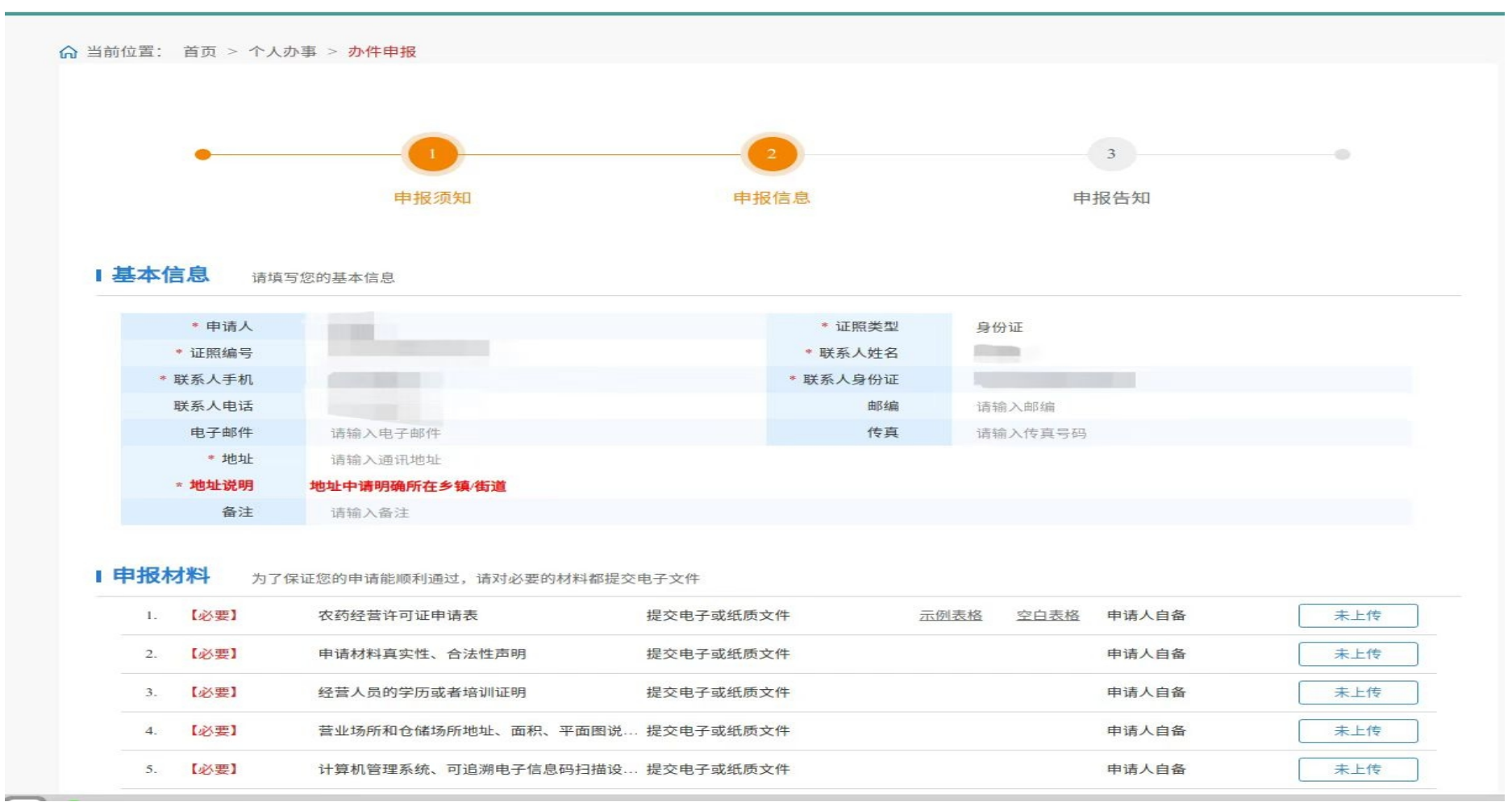

- 11 -

## 上传材料:**农药经营许可证申请表**

材料合格标准:无

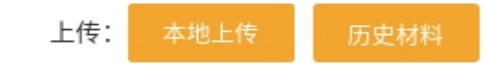

确认

第十步,所有材料上传完毕,均显示""已上传"后,点击"下一步"。

| 1. 【必要】 | 提交电子或纸质文件         | 申请人自备        | 已上作 |
|---------|-------------------|--------------|-----|
| 2. 【必要】 | 交电子或纸质文件          | 申请人自备        | ELM |
| 3. 【必要】 | 提交电子或纸质文件         | 申请人自备        | 日上作 |
| 4. 【必要】 | 《交电子或纸质文件         | 申请人自备        | BLA |
| 5. 【必要】 | 提交电子或纸质文件         | 各 空白表格 申请人自备 | ELM |
|         | <del>探存</del> 下一步 | L            |     |

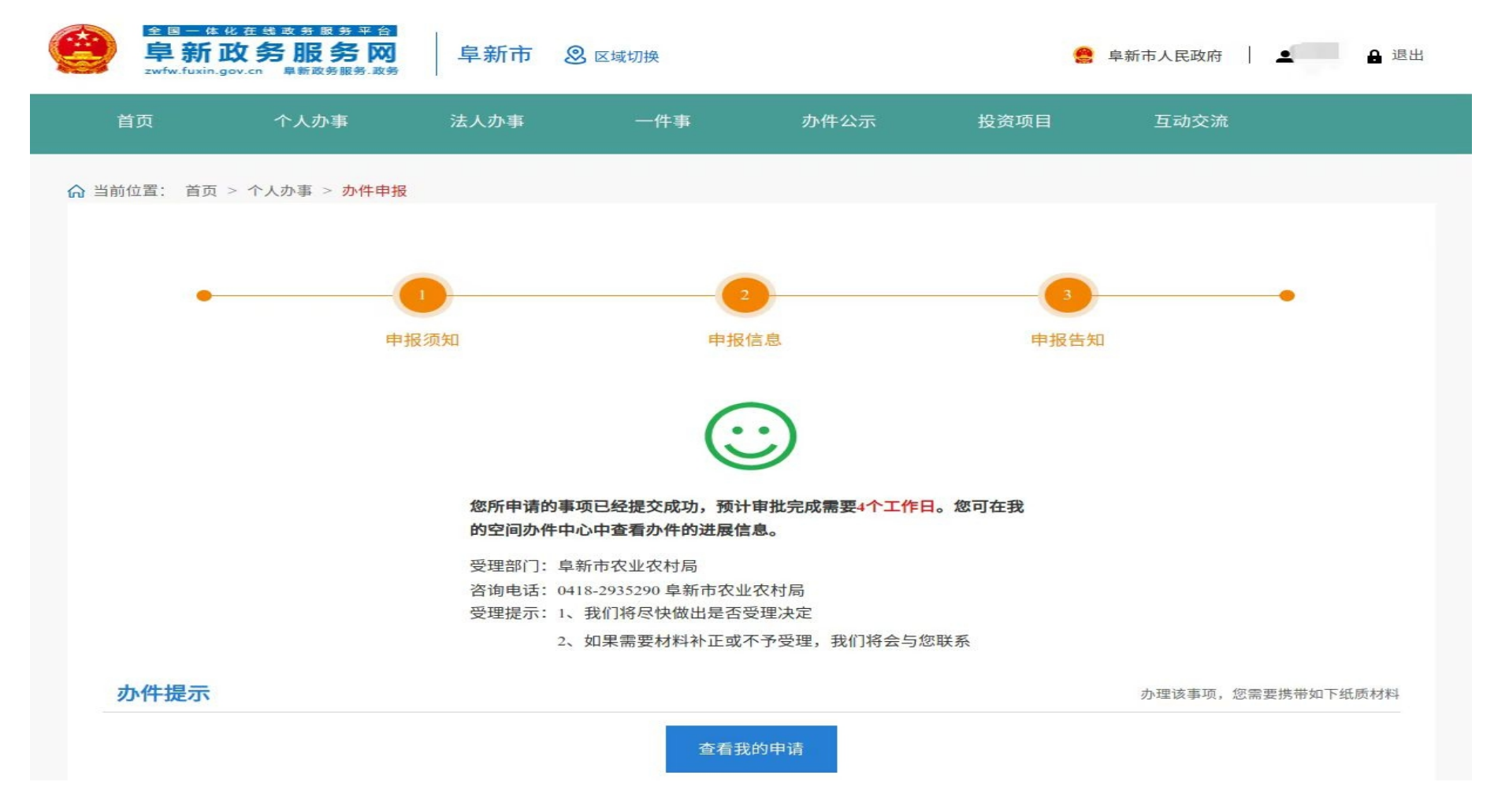

### 第十一步,显示如下界面时,表示您已经成功提交申请。请耐心等待办理结果。